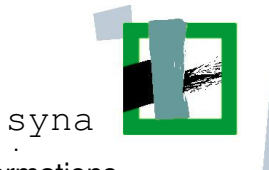

synaix IT GmbH syna syna synaix Gesellschaft für angewandte Informations-Technologien mbH

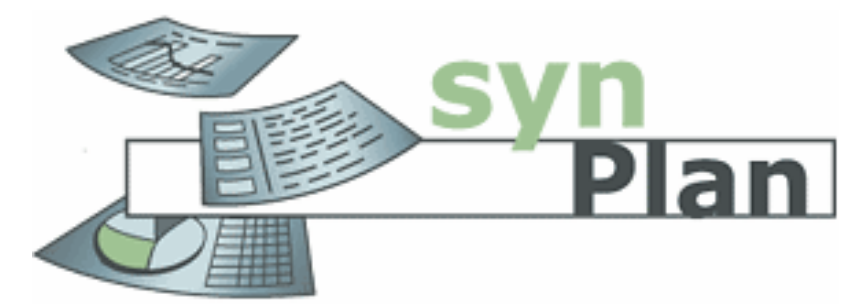

Betriebshandbuch

Datev Kassenerfassung v1.23

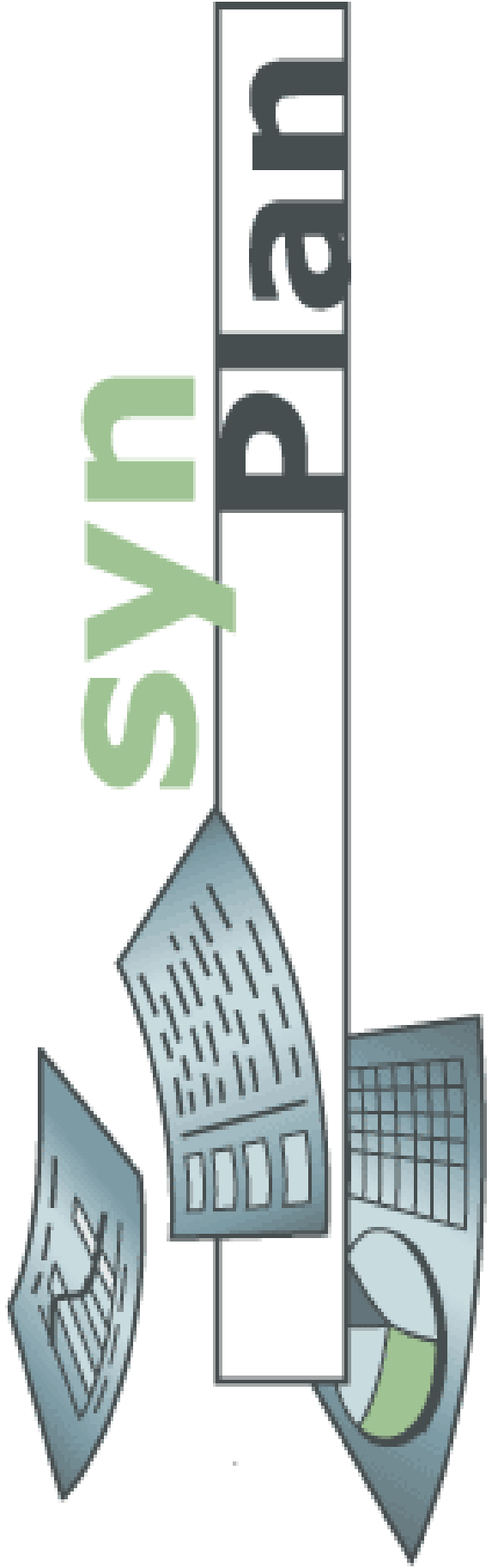

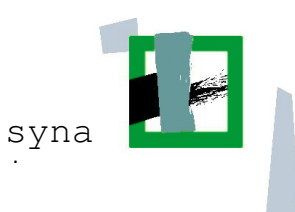

### Ihr zuständiger Sachbearbeiter:

Katrin Buschmann Tel.: 02162 / 10204 – 27 katrin.buschmann-vwz-viersen@bistum-aachen.de

Sie erreichen mich an folgenden Tagen: Montags & dienstags von 09:00 Uhr - 17:30 Uhr Mittwochs vom 09:00 Uhr – 13:00 Uhr

E-Mail-Adresse für Exportdateien: kassenabrechnungen.vwz-viersen@bistum-aachen.de

#### Anleitung erstellt durch:

© synaix Gesellschaft für angewandte Informations-Technologien mbH

Änderungsnachweis:

| Version | Datum      | Änderungen                          | durch |
|---------|------------|-------------------------------------|-------|
| 0.1     | 22.02.2008 | Erstellung des Dokumentes           | CL    |
| 0.2     | 25.02.2008 | Anpassung an v1.23 und Export       | CL    |
| 0.3     | 14.05.2008 | Systemanforderungen und Kapitel 4.2 | CL    |
|         |            | (Auswahlfeld für Belegfeld2)        |       |
| 0.4     | 03.07.2008 | Allg. Überarbeitung                 | CL    |
| 0.5     | 14.08.2008 | kleinere Korrekturen                | CL    |
| 0.6     | 15.09.2008 | besondere Hinweise VWZ Viersen      | KB    |

# Inhaltsverzeichnis

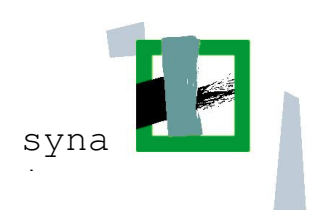

| 1.       | Allgemeines                                           | 4  |
|----------|-------------------------------------------------------|----|
| 1.1.     | Wozu dient dieses Dokument                            | 4  |
| 1.2.     | Systemanforderungen                                   | 4  |
| 1.3.     | Dokument öffnen                                       | 5  |
|          |                                                       |    |
| 2.       | Arbeitsblätter und ihre Bedeutung                     | 6  |
| 2.1.     | Arbeitsblatt Stammdaten                               | 6  |
| 2.2.     | Arbeitsblatt Textvorlagen                             | 7  |
| 2.3.     | Arbeitsblätter für die Buchungen                      | 7  |
| 2.3.1.   | Die Bedeutung der Schaltknöpfe                        | 7  |
| 2.3.1.1. | Aktualisieren / Prüfen                                | 7  |
| 2.3.1.2. | Drucken                                               | 8  |
| 2.3.1.3. | Exportieren                                           | 8  |
| 2.3.1.4. | Einstellungen                                         | 8  |
| 2.3.1.5. | Buchung(en) löschen                                   | 8  |
| 2.3.2.   | Nicht änderbare Statusfelder                          | 8  |
| 2.3.3.   | Eingabemaske für die Buchungen                        | 8  |
|          |                                                       |    |
| 3.       | Buchungen eingeben                                    | 9  |
| 3.1.     | Einnahmen und Ausgaben                                | 9  |
| 3.2.     | Kassenminus (Optional)                                | 11 |
|          |                                                       |    |
| 4.       | Mögliche Fehlermeldungen                              | 14 |
| 4.1.     | Nicht ausgefülltes Feld                               | 14 |
| 4.1.1.   | Einnahme oder Ausgabe                                 | 14 |
| 4.1.2.   | Rechn. Nr.                                            | 15 |
| 4.1.3.   | Gegenkonto                                            | 15 |
| 4.1.4.   | Mehrere Fehler gleichzeitig                           | 15 |
| 4.2.     | Textauswahl                                           | 15 |
| 4.2.1.   | Die eingegebenen Daten sind mit dem Eingabefeld nicht |    |
|          | verträglich!                                          | 15 |
|          |                                                       |    |
| 5.       | Kassenerfassung exportieren und versenden             | 16 |
| 5.1.     | Kassenerfassung exportieren                           | 16 |
| 5.2.     | Export versenden                                      | 17 |
| 5.3.     | Kasse ausdrucken und incl. Belege an VWZ versenden    | 18 |
| 6.       | Mögliche Fehlermeldung beim Export                    | 18 |
| 7.       | Besondere Hinweise VWZ Viersen                        | 19 |
| 7.1.     | Zusendung der Kassenabrechnungen                      | 19 |

# Inhaltsverzeichnis

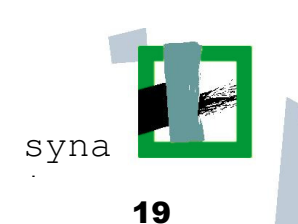

| 7.1.1. | Zusendung der Exportdateien                                | 19 |
|--------|------------------------------------------------------------|----|
| 7.1.2. | Zusendung der Ausdrucke und Belege                         | 19 |
| 7.2.   | Belege aus den Vormonaten                                  | 19 |
| 7.3.   | Buchen von Erstattungen                                    | 19 |
| 7.4.   | Änderung der Buchungstexte, insbesondere bei "sonst. Beda  | rf |
|        | (Material)"                                                | 19 |
| 7.5.   | Buchen von Nebenkassen, für Einrichtungen (TfK & KOT), die | 9  |
|        | sowohl eine Barkasse, als auch ein Girokonto abrechnen     | 20 |
| 7.5.1. | Geldtransfervorgänge                                       | 20 |
| 7.5.2. | Vergabe von Belegnummer für das Girokonto                  | 20 |
| 7.5.3. | vom Girokonto bezahlte Rechnungen                          | 20 |
| 8.     | Anhang: Belege                                             | 21 |

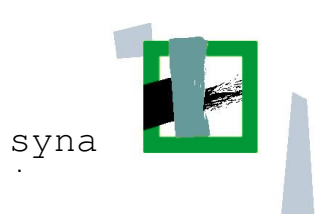

## 1. Allgemeines

#### 1.1. Wozu dient dieses Dokument

In der folgenden Anleitung wird der Umgang mit der Datev Kostenerfassung dargestellt. Kapitel 2 befasst sich mit den verschiedenen Arbeitsblättern und deren Bedeutung. Besonders wichtig ist dabei Kapitel 2.3 in dem die Arbeitsblätter für die monatlichen Buchungen beschrieben sind.

Kapitel 3 beschreibt im Detail wie die Buchungen eingetragen werden müssen. Kapitel 4 listete bekannte Fehlermeldungen auf und wie dann zu verfahren ist.

Kapitel 5 beschreibt den Export.

Kapitel 6 hat bekannte Fehlermeldungen beim Export zum Thema.

#### 1.2. Systemanforderungen

Das Kassentool setzt **Microsoft Excel 97 oder neuer** voraus. Auf den Bistums Systemen ist überall eine neuere Version installiert.

Außerdem muss gegebenenfalls die Makrosicherheit angepasst werden.

Dazu Excel starten und den Menüpunkt Extras -> Makro -> Sicherheit aufrufen.

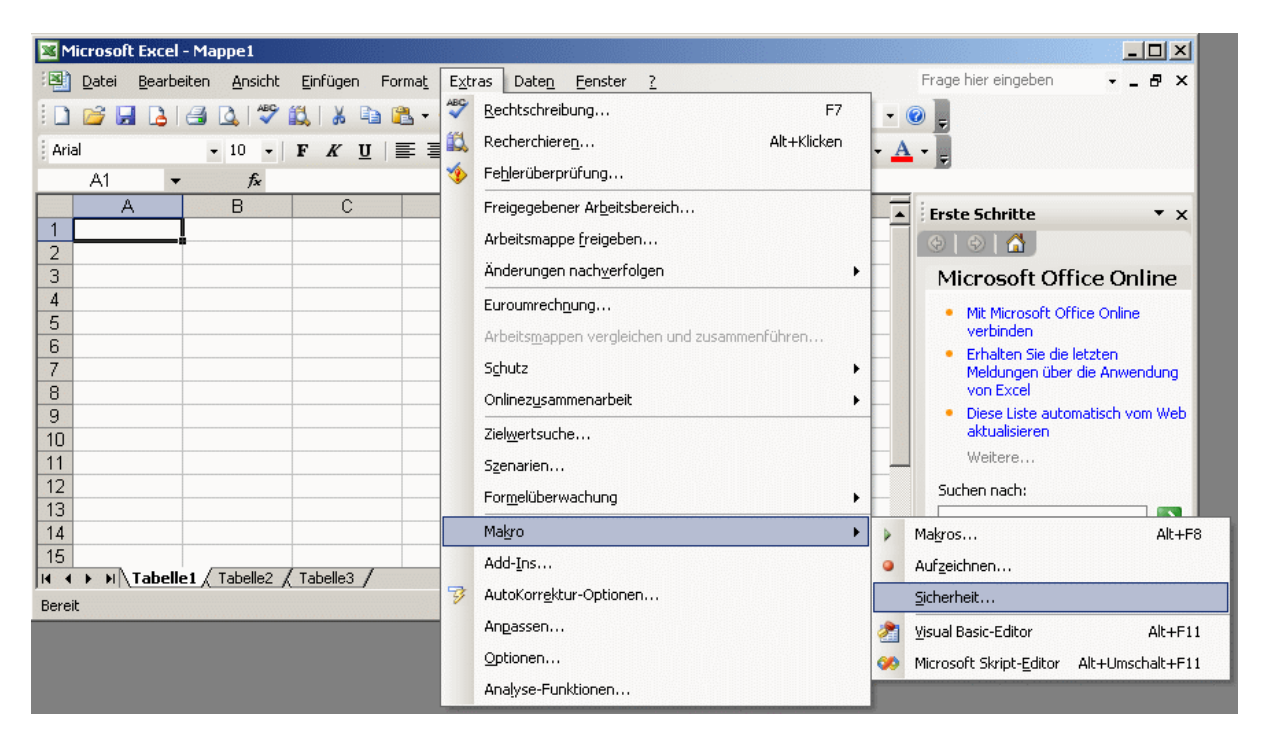

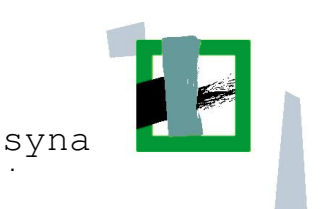

Dort muss die Sicherheitsstufe auf Mittel oder Niedrig eingestellt werden:

| Sicherheit                                                                                                    | × |
|----------------------------------------------------------------------------------------------------|---|
| Sicherheitsstufe                                                                                                    |   |
| Sghr hoch. Nur Makros, die in vertrauenswürdigen Speicherorten installiert sind, dürfen<br>ausgeführt werden. Alle anderen signierten und nicht signierten Makros sind deaktiviert.                                                                        |   |
| ○ Hoch. Nur signierte Makros aus vertrauenswürdigen Quellen dürfen ausgeführt werden.<br>Nicht signierte Makros werden automatisch deaktiviert.                                                                                                    |   |
| $\odot$ Mittel. Sie können auswählen, ob Sie nicht sichere Makros ausführen möchten.                                                                                                    |   |
| Miedrig (nicht empfohlen). Sie sind vor nicht sicheren Makros nicht geschützt. Verwenden<br>Sie diese Einstellung nur, wenn Sie Software zur Virenprüfung installiert haben, oder wenn<br>Sie die Sicherheit aller zu öffnenden Dokumente überprüft haben. |   |
| OK Abbrechen                                                                                                    |   |

#### 1.3. Dokument öffnen

Das Excel Dokument wird wie jedes andere Office Dokument auch geöffnet.

Es kann allerdings beim Starten zu einer Fehlermeldung kommen:

Diese muss mit "Makros aktivieren" bestätigt werden!

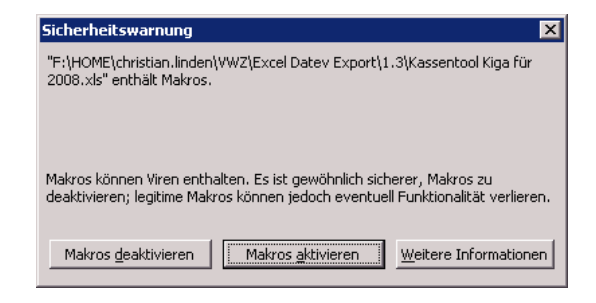

Nach dem Öffnen des Dokuments öffnet sich

automatisch das Arbeitsblatt für den aktuellen Monat! Wenn Sie also Buchungen im Vormonat machen wollen müssen Sie auf jeden Fall das entsprechende Arbeitsblatt auswählen. Details zu den Arbeitsblättern siehe Kapitel 3.

| Microsoft Excel - 🖡                                                 | assentool Kiga I                      | für 2008.xls              |                                        |              |                          |                           |                |             |                  | _           |    |  |  |
|---------------------------------------------------------------------|---------------------------------------|---------------------------|----------------------------------------|--------------|--------------------------|---------------------------|----------------|-------------|------------------|-------------|----|--|--|
| 🐏 Datei Bearbeite                                                   | n <u>A</u> nsicht <u>E</u> in         | nfügen <mark>Forma</mark> | <u>t</u> E <u>x</u> tras Date <u>n</u> | Eenster ?    |                          |                           |                | Frag        | je hier eingeben |             | 8× |  |  |
| 1 🗋 💕 🛃 🖪 1 🗃                                                       | I 💁   🍣 👯                             | 🔏 🖻 🛍                     | - 🍼   10 - (2 -                        | Σ 🧶 🕄        | - A ↓ Z ↓   [            | 🛄 🐗 100%                  | - 🕡            | Ŧ           |                  |             |    |  |  |
| Arial - 8 -   F K ∐   三 三 三 国   🦉 % 000 € % %   淳 淳   田 - 💁 - 🛓 - 闄 |                                       |                           |                                        |              |                          |                           |                |             |                  |             |    |  |  |
| D42 🔻                                                               | D42 - fx                              |                           |                                        |              |                          |                           |                |             |                  |             |    |  |  |
| Kassenerfassung                                                     | Kassenerfassung für Office V.1.23 🔹 🧧 |                           |                                        |              |                          |                           |                |             |                  |             |    |  |  |
| Aktualisieren / Prüfer                                              | Drucke                                | en                        | Exportieren                            | Einstell     | ungen                    | Buchung(en) lö            | ischen         |             |                  |             |    |  |  |
| Sortiert nach Soatte Beleodatum Monatssaldo 0.00                    |                                       |                           |                                        |              |                          |                           |                |             |                  |             |    |  |  |
| Bera                                                                | ater / Mandant                        | 237264                    | h                                      | ontonummer   | 1234567                  | ]                         | Anf            | angssaldo   |                  | 0,00        |    |  |  |
|                                                                     | Monat / Jahr 📃                        | 01/2008                   |                                        | Währung      | EUR                      | ]                         |                | Endsaldo    |                  | 0,00        |    |  |  |
| Lfd.<br>Nr. Status Ein                                              | nahmen Au                             | usgaben                   | Bestand BU                             | GegenKto     | Rech.Nr.<br>(Belegfeld1) | Beleg Nr.<br>(Belegfeld2) | Beleg<br>Datum | konto       | Text             | USt<br>in % |    |  |  |
|                                                                     |                                       |                           |                                        |              |                          |                           |                |             |                  |             |    |  |  |
|                                                                     |                                       |                           |                                        |              |                          |                           |                |             |                  |             |    |  |  |
|                                                                     |                                       |                           |                                        |              |                          |                           |                |             |                  |             |    |  |  |
|                                                                     |                                       |                           |                                        |              |                          |                           |                |             |                  |             | -  |  |  |
| I4 4 ► H \ Stammda                                                  | ten / Textvorla                       | igen <b>\01.200</b>       | <b>3</b> / 02.2008 / 03.200            | 08 / 04.2008 | / 05.2008 / 0            | 6.2008 / 07.20            | 108 / 08.2     | :0   •   0: |                  |             |    |  |  |
| Bereit                                                              |                                       |                           |                                        |              |                          |                           |                |             | NF               |             | 1. |  |  |

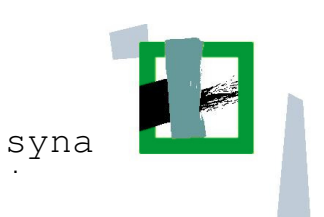

# 2. Arbeitsblätter und ihre Bedeutung

Das Excel-Dokument besteht aus mehreren Arbeitsblättern. Diese werden im unteren Bereich von Excel angezeigt und können durch einen Klick mit der linken Maustaste ausgewählt werden.

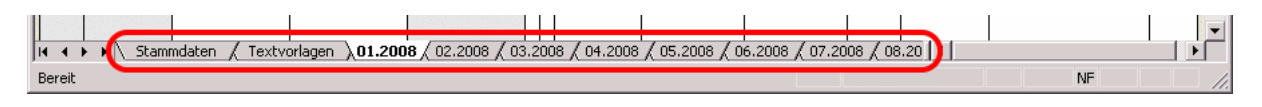

#### 2.1. Arbeitsblatt Stammdaten

Dieses Arbeitsblatt speichert allgemeine Informationen wie den Namen des Mandanten, die Kontonummer und zusätzliche Informationen.

# Diese Seite ist bereits mit den zugehörigen Informationen ausgefüllt und muss von Ihnen nicht bearbeitet werden.

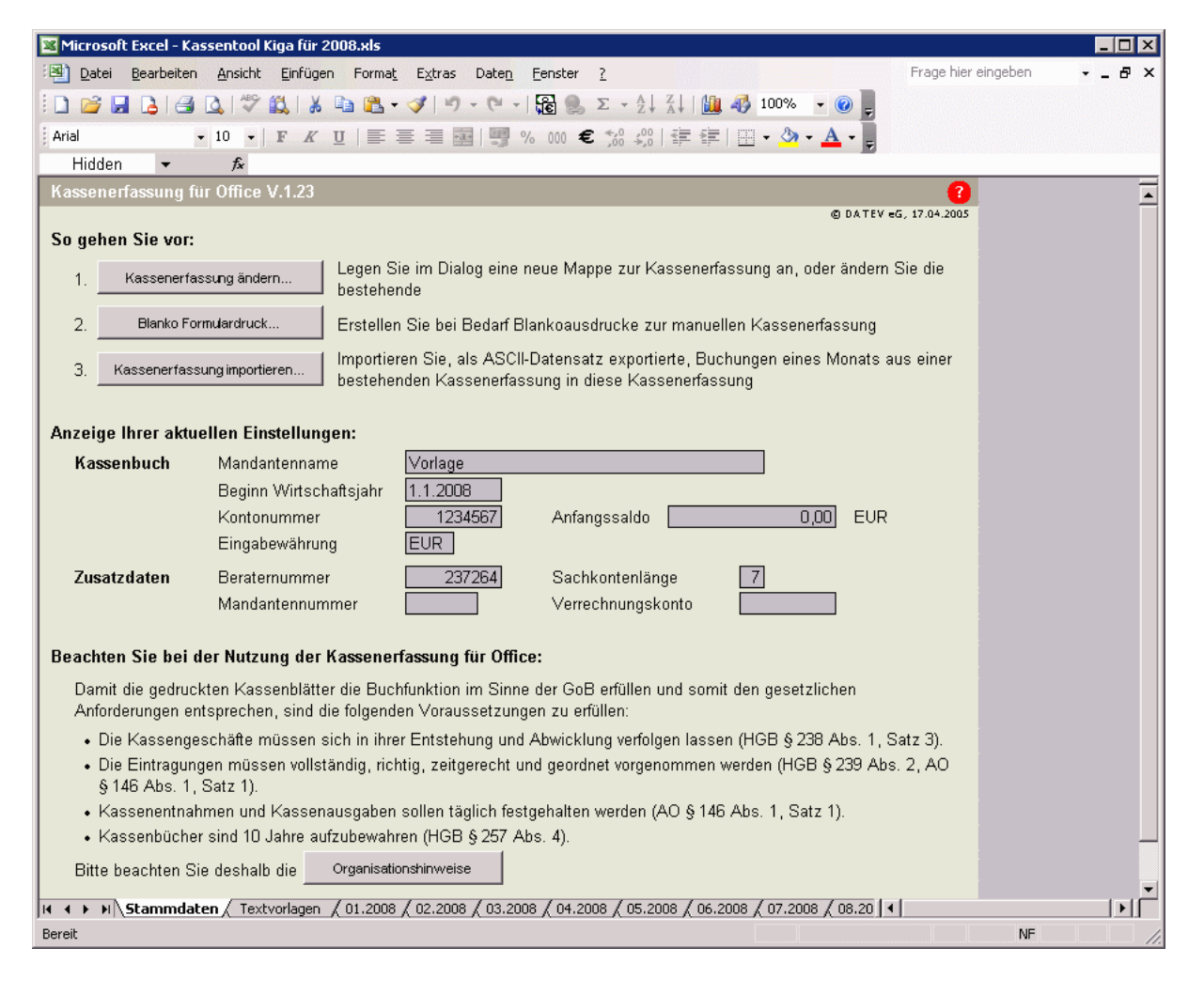

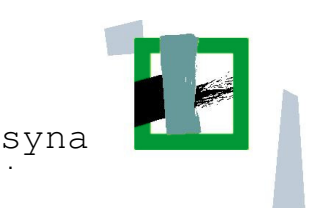

#### 2.2. Arbeitsblatt Textvorlagen

Dieses Arbeitsblatt enthält die Gegenkonten inklusive Beschreibung und eventuell zugehöriger Kostenstellen. Auch dieses Arbeitsblatt ist bereits mit Informationen gefüllt und muss von Ihnen nicht weiter bearbeitet werden.

Falls Konten fehlen oder die Beschreibungen nicht stimmen, dann wenden Sie sich bitte an Ihren zugehörigen Sachbearbeiter und sprechen eventuelle Änderungen mit diesem ab.

| 🕱 Microsoft Excel - Kassentool Kiga für 2008.xls                    |                     |                                   |                                    |            |
|---------------------------------------------------------------------|---------------------|-----------------------------------|------------------------------------|------------|
| Datei Bearbeiten Ansicht Einfügen Format Extras Daten Fen           | ster <u>?</u>       |                                   | Frage hier einge                   | eben 🗸 🗗 🗙 |
|                                                                     | S - AI ZI           | Ma 🚮 1009                         | % 🗸 👩                              |            |
|                                                                     |                     | · · · · · · · · · · · · · · · · · |                                    |            |
| Arial • 10 • F K U = = = = = 🛒 💖 🕅                                  | 00 € ,00 ,00   ≦≓   |                                   | <u>≫</u> - <u>A</u> - <sub>5</sub> |            |
| B47 <b>▼</b> <i>f</i> ×                                             |                     |                                   |                                    |            |
| Kassenerfassung für Office V.1.23                                   |                     |                                   |                                    | <b>_</b>   |
| Textvorschläge für Spalte                                           |                     |                                   |                                    |            |
| (erreichbar über das Kontextmenü der entsprechenden Spalte):        | Kontenplan im       | oortieren                         | Kontenplan exportieren             |            |
| 16: Buchungstext                                                    | 12: Kost 1          | 13: Kost 2                        | 8: Gegenkonto                      |            |
| Ausgaben Mittagessen [6630200;21011199]                             |                     |                                   |                                    |            |
| Beitrag an Fachverband (7754100;31011199)                           |                     |                                   |                                    |            |
| Büromaterial (7740000;31011199)                                     |                     |                                   |                                    |            |
| Einnahmen Mittagessen [5559000;21011199]                            |                     |                                   |                                    |            |
| Elternarbeit [7740700;31011199]                                     |                     |                                   |                                    |            |
| Fortbildung [6693200;21011199]                                      |                     |                                   |                                    |            |
| Getränke / Lebensmittel [6630200;21011199]                          |                     |                                   |                                    |            |
| Kassenvorschuss (2289000;)                                          |                     |                                   |                                    |            |
| Kleinreparaturen, Ersatz Einricht. [7730600;34015399]               |                     |                                   |                                    |            |
| Personalbeschaffung (6693000;21011199)                              |                     |                                   |                                    |            |
| Porto [7740100;31011199]                                            |                     |                                   |                                    |            |
| Reinigung [7721000;34015399]                                        |                     |                                   |                                    |            |
| Reisekosten (7740300;31011199)                                      |                     |                                   |                                    |            |
| Sonstiges [4487400;]                                                |                     |                                   |                                    | <b></b>    |
| H → → →   Stammdaten ) Textvorlagen / 01.2008 / 02.2008 / 03.2008 / | 04.2008 / 05.2008 / | 06.2008 / 07.                     | 2008 / 08.20 4                     |            |
| Bereit                                                              |                     |                                   |                                    | NF //.     |

#### 2.3. Arbeitsblätter für die Buchungen

Für jeden Monat gibt es ein eigenes Arbeitsblatt in dem die zugehörigen Buchungen eingegeben werden. Diese Arbeitsblätter sind im Aufbau identisch.

#### 2.3.1. Die Bedeutung der Schaltknöpfe

Die im oberen Bereich des Dokumentes vorhandenen Schaltknöpfe werden im Folgenden erklärt.

| Kass                                 | senerfassu                                  |                   | <b>(</b> |         |                                     |          |                          |                           |                |               |                  |             |  |
|--------------------------------------|---------------------------------------------|-------------------|----------|---------|-------------------------------------|----------|--------------------------|---------------------------|----------------|---------------|------------------|-------------|--|
| Aktualisieren / Prüfen Drucken Expor |                                             |                   |          |         | n Einstellungen Buchung(en) löschen |          |                          | ])                        |                |               |                  |             |  |
|                                      | Sortiert nach Spatte Belegdatum Monatssaldo |                   |          |         |                                     |          |                          |                           |                |               |                  |             |  |
|                                      |                                             | Berater / Mandant | 237264   |         | Kontonummer 1234567 Ar              |          |                          |                           |                | nfangssaldo   | ifangssaldo 0,00 |             |  |
|                                      |                                             | Monat / Jahr      | 01/2008  | 1       | Währung <b>EUR</b>                  |          |                          |                           | Endsaldo       | Endsaldo 0,00 |                  |             |  |
| Lfd.<br>Nr.                          | Status                                      | Einnahmen         | Ausgaben | Bestand | BL                                  | GegenKto | Rech.Nr.<br>(Belegfeld1) | Beleg Nr.<br>(Belegfeld2) | Beleg<br>Datum | Skonto        | Text             | USt<br>in % |  |
|                                      |                                             |                   |          |         |                                     |          |                          |                           |                |               |                  |             |  |

#### 2.3.1.1. Aktualisieren / Prüfen

In der Kassenerfassung werden berechnete Felder nicht, wie sonst in Excel üblich, automatisch aktualisiert oder berechnet. Dies muss mit diesem Schaltknopf separat erledigt werden.

Es ist nicht nötig dies nach jeder Eingabe zu tun, es genügt dies gelegentlich zur Kontrolle durchzuführen.

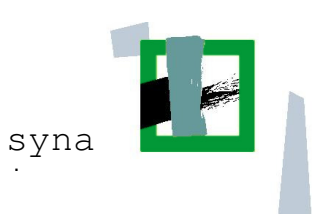

#### 2.3.1.2. Drucken...

Mit diesem Schaltknopf lässt sich das Dokument drucken.

#### 2.3.1.3. Exportieren...

Dieser Schaltknopf exportiert die eingegebenen Buchungen des aktuellen Arbeitsblattes.

#### 2.3.1.4. Einstellungen...

In diesen Dialogfeldern lassen sich verschieden Optionen einstellen. Diese Einstellungen wurden vom VWZ schon vorgenommen und sind daher hier nicht weiter beschrieben.

#### 2.3.1.5. Buchung(en) löschen

Wenn Buchungen gelöscht werden müssen, sollte dies bitte grundsätzlich mit diesem Schaltknopf durchgeführt werden! Dazu muss lediglich eines der Felder aus der betreffenden Zeile markiert sein.

Wenn Buchungen gelöscht werden, kommt es zu einem Sprung in der laufenden Nummerierung. Dies kann aber ignoriert werden.

#### 2.3.2. Nicht änderbare Statusfelder

Die folgenden Felder sind nicht änderbar und werden von Excel automatisch gesetzt.

| Kas         | senerfassu                     |                   |             |                |                                      |                                   |                          |                           |                                         |                      |      |             |
|-------------|--------------------------------|-------------------|-------------|----------------|--------------------------------------|-----------------------------------|--------------------------|---------------------------|-----------------------------------------|----------------------|------|-------------|
| Ak          | Aktualisieren / Prüfen Drucken |                   | cken        | Exportieren    |                                      | Einstellungen                     |                          | Buchung(en) löschen       |                                         |                      |      |             |
|             | $\square$                      | 237264<br>01/2008 | s<br>]<br>] | Sortiert<br>Ki | nach Spatte<br>ontonummer<br>Währung | Belegdatum 1<br>1234567 Ai<br>EUR |                          |                           | Monatssaldo<br>Infangssaldo<br>Endsaldo | 0,00<br>0,00<br>0,00 |      |             |
| Lfd.<br>Nr. | Status                         | Einnahmen         | Ausgaben    | Bestand        | вU                                   | GegenKto                          | Rech.Nr.<br>(Belegfeld1) | Beleg Nr.<br>(Belegfeld2) | Beleg<br>Datum                          | Skonto               | Text | USt<br>in % |
|             |                                |                   |             |                |                                      |                                   |                          |                           |                                         |                      |      |             |

#### 2.3.3. Eingabemaske für die Buchungen

Dies ist der wichtigste Bereich, da hier die Buchungen eingegeben werden. Im folgenden Kapitel wird sich daher ausführlich mit der Eingabemaske befasst.

| 🔀 Microsoft Excel - K                                               | (assentool Kig                                       | ga für 2008.xls        |                                |       |               |                          |                           |                |                 |                  |      | _ 0       | X |
|---------------------------------------------------------------------|------------------------------------------------------|------------------------|--------------------------------|-------|---------------|--------------------------|---------------------------|----------------|-----------------|------------------|------|-----------|---|
| Datei Bearbeite                                                     | en <u>A</u> nsicht                                   | <u>E</u> infügen Forma | a <u>t</u> E <u>x</u> tras Dat | en    | Eenster ?     |                          |                           |                | Fra             | ge hier eingeben | -    | - 8       | × |
| 1 🗋 💕 🖬 🖪 1 🗃                                                       | 🗋 😂 🛃 🛃 🛃 🖏 🗇 🎇 🕹 🏝 🕰 • 🟈 🔊 • 🤍 - 🎇 🐘 Σ - 2↓ 🚛 🛄 🍪 📮 |                        |                                |       |               |                          |                           |                |                 |                  |      |           |   |
| Arial • 8 •   F K U   書 書 團   🦉 % 000 € 1% 4%   譯 譯   田 • 🖑 • 🛓 • 🖡 |                                                      |                        |                                |       |               |                          |                           |                |                 |                  |      |           |   |
| D42 🔹 fx                                                            |                                                      |                        |                                |       |               |                          |                           |                |                 |                  |      |           |   |
| Kassenerfassung f                                                   | für Office V.                                        | 1.23                   |                                |       |               |                          |                           |                |                 |                  | 8    |           |   |
| Aktualisieren / Prüfen                                              | n Druc                                               | cken                   | Exportieren                    |       | Einstel       | lungen                   | Buchung(en) là            | ischen         |                 |                  |      |           |   |
|                                                                     |                                                      |                        | So                             | rtier | t nach Spalte | Belegdatum               |                           |                | <br>Monatssaldo |                  | 0,00 |           |   |
| Bera                                                                | ater / Mandant                                       | 237264                 |                                | ł     | Kontonummer   | 1234567                  |                           | A              | nfangssaldo     |                  | 0,00 |           |   |
|                                                                     | Monatijanr                                           | 01/2008                |                                |       | vvanrung      | EUN                      | 4                         |                | Endsaldo        |                  | 0,00 |           |   |
| Nr. Status Ein                                                      | nahmen                                               | Ausgaben               | Bestand                        | вι    | GegenKto      | Rech.Nr.<br>(Belegfeld1) | Beleg Nr.<br>(Belegfeld2) | Beleg<br>Datum | Skonto          | Text             | l    | USt<br>n% |   |
|                                                                     |                                                      |                        |                                |       |               |                          |                           |                |                 |                  |      |           |   |
|                                                                     |                                                      |                        |                                |       |               |                          |                           |                |                 |                  |      |           |   |
|                                                                     |                                                      |                        |                                |       |               |                          |                           |                |                 |                  |      |           |   |
|                                                                     | ]                                                    |                        |                                |       |               |                          |                           |                |                 |                  |      |           |   |
|                                                                     |                                                      |                        |                                |       |               |                          |                           |                |                 |                  |      |           |   |
|                                                                     |                                                      |                        |                                |       |               |                          |                           |                |                 |                  |      |           |   |
|                                                                     |                                                      |                        |                                |       |               |                          |                           |                |                 |                  |      |           |   |
| Change and                                                          | han / Tauhu                                          | \ 01 200               |                                |       | 00 / 04 2000  |                          | )<br>26.0000 / 07.00      |                |                 |                  |      |           |   |
| Bereit                                                              | <u></u>                                              |                        | - ^                            |       | <u>\</u>      | <u>,, , .</u>            |                           | ~ ~ ~          |                 | NF               |      |           |   |

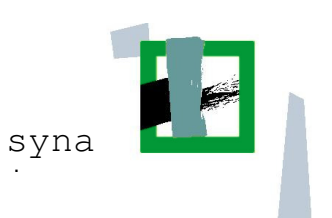

# 3. Buchungen eingeben

#### **3.1. Einnahmen und Ausgaben**

Um Buchungen einzugeben, müssen folgende Felder zwingend mit Informationen gefüllt werden:

- 1. Einnahmen oder Ausgaben
- 2. Rechn. Nr. (Belegfeld 1)
- 3. Beleg Datum
- 4. Text
- 5. Beleg Nr. (Belegfeld 2): Auswahlfeld bei den Kassen der Pfarrbüros oder für allgemeine Angaben

| 🕱 Microsoft Excel - Kasse ohne Buchungen.xls                                                                                 |                                 |  |  |  |  |  |  |  |  |  |  |  |
|----------------------------------------------------------------------------------------------------|---------------------------------|--|--|--|--|--|--|--|--|--|--|--|
| 🗐 Datei Bearbeiten Ansicht Einfügen Format Extras Daten Fenster ? Frage h                                                    | ier eingeben 🛛 🚽 🗗 🗙            |  |  |  |  |  |  |  |  |  |  |  |
| i 🗋 💕 🔙 💪 i 🚭 🔍 i 🖤 🎎 i 🐰 ங 🛍 + 🖋 i 🤊 - 🔍 - i 🄀 🧶 Σ - Δ i Ζ i μ μ μ μ φ 100% @ 💂                                             |                                 |  |  |  |  |  |  |  |  |  |  |  |
| Arial • 8 •   F K U   ≡ ≡ ≡ ⊠   🛒 % 000 € % %   ‡ ‡   ⊞ • 🖑 • 🗛 • 💂                                                          |                                 |  |  |  |  |  |  |  |  |  |  |  |
| Q13 - A                                                                                                    |                                 |  |  |  |  |  |  |  |  |  |  |  |
| Kassenerfassung für Office V.2.1                                                                                             | <u> </u>                        |  |  |  |  |  |  |  |  |  |  |  |
| Aktualisieren / Prüfen Drucken Exportieren Importieren Einstellungen Buchung(en) löschen Hilfe                               |                                 |  |  |  |  |  |  |  |  |  |  |  |
| Sortiert nach Spatte Belegdatum Monatssaldo                                                                                  | 100,00                          |  |  |  |  |  |  |  |  |  |  |  |
| Berater / Mandant 237264 / 70801 Kontonummer 2280101 Anfangssaldd                                                            | 0,00                            |  |  |  |  |  |  |  |  |  |  |  |
| Monat / Janr 01/2008 Wanrung EUR Endsaldo                                                                                    | 100,00                          |  |  |  |  |  |  |  |  |  |  |  |
| Nr. Status Einnahmen Ausgaben Bestand BUGegenKto Rech.Nr. Beleg Nr. Beleg Kostenstelle Te                                    | xt USt in %                     |  |  |  |  |  |  |  |  |  |  |  |
| 100,00 01-1 02.01.                                                                                                    | Taukaisfüren (A)                |  |  |  |  |  |  |  |  |  |  |  |
| (1) (2) (5) (3)                                                                                                    | Text einrugen (4)               |  |  |  |  |  |  |  |  |  |  |  |
|                                                                                                    | Zur Textvorlage wechselp        |  |  |  |  |  |  |  |  |  |  |  |
|                                                                                                    |                                 |  |  |  |  |  |  |  |  |  |  |  |
|                                                                                                    |                                 |  |  |  |  |  |  |  |  |  |  |  |
|                                                                                                    | 📇 Einfügen                      |  |  |  |  |  |  |  |  |  |  |  |
|                                                                                                    | Inhalte ein <u>f</u> ügen       |  |  |  |  |  |  |  |  |  |  |  |
|                                                                                                    | Zellen <u>e</u> infügen         |  |  |  |  |  |  |  |  |  |  |  |
|                                                                                                    | Zellen löschen                  |  |  |  |  |  |  |  |  |  |  |  |
|                                                                                                    | Inhalte lös <u>c</u> hen        |  |  |  |  |  |  |  |  |  |  |  |
|                                                                                                    | Zellen <u>f</u> ormatieren      |  |  |  |  |  |  |  |  |  |  |  |
|                                                                                                    | Dropdown-Auswa <u>h</u> lliste  |  |  |  |  |  |  |  |  |  |  |  |
|                                                                                                    | Über <u>w</u> achung hinzufügen |  |  |  |  |  |  |  |  |  |  |  |
|                                                                                                    | Liste erstellen                 |  |  |  |  |  |  |  |  |  |  |  |
| 4 4 ▶ ▶  \ Stammdaten / Textvorlagen / Kostenstellen <b>\01.2008</b> / 02.2008 / 03.2008 / 04.2008 / 05.2008 / 06.2008 /   4 | B Hyperlink                     |  |  |  |  |  |  |  |  |  |  |  |
| Bereit                                                                                                    | 🔣 Nachschlagen                  |  |  |  |  |  |  |  |  |  |  |  |

Die Rechnungsnummern müssen nach folgendem Schema eigenständig durchnummeriert werden:

<Monat (zweistellig)> - <fortlaufende Nummer>

**Beispiele:** 

01-1 (erster Beleg im Januar) 01-5 (fünfter Beleg im Januar)

Diese Rechnungsnummern müssen auch auf die Belege geschrieben und diese dann am besten auf ein DIN-A4 Blatt geklebt werden. Dabei können mehrere Belege auf einer Seite positioniert werden. Die Belege müssen zum Monatsende mit der Kassenerfassung abgegeben werden. Ein Beispiel für solch eine Seite befindet sich am Ende dieser Anleitung.

Damit das Gegenkonto und die Kostenstelle automatisch korrekt gesetzt wird, muss das Feld Text über die Liste ausgewählt werden. Im Nachhinein kann der Text dann nach

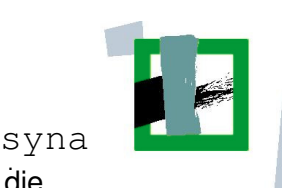

Belieben geändert / angepasst werden (max 30 Zeichen). In der Liste werden die Textbausteine aus Arbeitsblatt **Textvorlagen** (siehe Kapitel 2.2) angeboten.

Um einen Text einzufügen muss erst das Textfeld mit der linken Maustaste ausgewählt werden. Dann mit der rechten Maustaste das Kontextmenü öffnen und dort den Menüpunkt **Text einfügen...** auswählen. Es öffnet sich die nebenstehende Auswahlbox in der das gewünschte Gegenkonto ausgewählt werden kann.

| Textauswahl                                                                                               |                                                                                                    | × |
|----------------------------------------------------------------------------------------------------|----------------------------------------------------------------------------------------------------|---|
| Ausgaben Mittages<br>Beitrag an Fachver<br>Büromaterial [7740<br>Einnahmen Mittage<br>Elternarbeit [7740] | ssen [6630200;21011199]<br>/band [7754100;31011199]<br>)000;31011199]<br>issen [5559000;21011199]<br>700;31011199] |   |
| Übernehmen                                                                                                | Abbrechen                                                                                                    |   |

Wenn die rechte Maustaste in dem Textfeld gedrückt wird, ohne dass das Feld vorher mit der linken Maustaste ausgewählt wurde, erscheint der erforderliche Menüpunkt leider nicht.

Achtung: Wird die linke Maustaste zweimal gedrückt, gibt es den Menüpunkt "Text einfügen" auch nicht. Dann einfach nochmal aus dem Feld rausgehen und einmal neu reinklicken.

Sobald ein Gegenkonto ausgewählt und dieses mit **Übernehmen** übertragen wurde, trägt Excel automatisch das Gegenkonto in die Tabelle ein.

Damit ist der Eintrag komplett und durch Drücken des Schaltknopfs **Aktualisieren** / **Prüfen** wird der aktuelle Bestand ausgerechnet. Das Ergebnis sollte dann wie folgt aussehen:

|                                  | rosorc excer                                                                                   | - Musterkasse /       | Anieitung.xis   |                          |        |    |             |                          |                           |                |                         |                  | 1 J      |            |     |
|----------------------------------|------------------------------------------------------------------------------------------------|-----------------------|-----------------|--------------------------|--------|----|-------------|--------------------------|---------------------------|----------------|-------------------------|------------------|----------|------------|-----|
| ं 📳 🖸                            | <u>)</u> atei <u>B</u> earb                                                                    | eiten <u>A</u> nsicht | Einfügen Forma  | <u>t</u> E <u>x</u> tras | Daten  |    | Eenster ?   |                          |                           |                | Frag                    | je hier eingeben | •        | - 8        | x   |
| 1                                | ) 😂 🛃 💪 🕼 🗘 🖤 🛝   🗼 ங 🏝 - 🟈   ייז - 🔍 -   🎧 🧶 ב - לֵן גֵן   🛄 🛷 100% - 🎯 💂                     |                       |                 |                          |        |    |             |                          |                           |                |                         |                  |          |            |     |
| Arial                            | Arial • 8 •   F K U   三 三 三 國   🦉 % 000 € % %   淳 淳   田 • 🖄 • 🗛 • 💂                            |                       |                 |                          |        |    |             |                          |                           |                |                         |                  |          |            |     |
| (                                | Q13 🔹 🏂 Kassenvorschuss                                                                        |                       |                 |                          |        |    |             |                          |                           |                |                         |                  |          |            |     |
| Kassenerfassung für Office V.2.1 |                                                                                                |                       |                 |                          |        |    |             |                          |                           |                |                         |                  |          |            |     |
| Aktu                             | Aktualisieren / Prüfen Drucken Exportieren Importieren Einstellungen Buchung(en) löschen Hilfe |                       |                 |                          |        |    |             |                          |                           |                |                         |                  |          |            |     |
|                                  | Sortiert nach Spalte Rechn. Nr. Monatssaldo 100,00                                             |                       |                 |                          |        |    |             |                          |                           |                |                         |                  |          |            |     |
|                                  | Berater / Mandant 237264 / 70801 Kontonummer 2280200 Anfangssald                               |                       |                 |                          |        |    |             |                          |                           |                |                         |                  | 0,00     |            |     |
|                                  |                                                                                                | Monat / Jahr          | 01/2008         | j                        |        |    | Währung     | EUR                      | j                         |                | Endsaldo                |                  | 100,00   |            |     |
| Lfd.<br>Nr.                      | Status                                                                                         | Einnahmen             | Ausgaben        | Bestand                  | E      | эU | GegenKto    | Rech.Nr.<br>(Belegfeld1) | Beleg Nr.<br>(Belegfeld2) | Beleg<br>Datum | Kostenstelle<br>(KOST1) | Text             | l        | JSt<br>n % |     |
| 1                                | Angelegt                                                                                       | 100,00                |                 |                          | 100,00 |    | 2289000     | 01-1                     |                           | 02.01.         |                         | Kassenvorschus   | <u>s</u> |            |     |
|                                  |                                                                                                |                       |                 |                          |        |    |             |                          |                           |                |                         |                  |          |            |     |
|                                  |                                                                                                |                       |                 |                          |        |    |             |                          |                           |                |                         |                  |          |            |     |
|                                  |                                                                                                |                       |                 |                          |        |    |             |                          |                           |                |                         |                  |          |            | 1   |
|                                  |                                                                                                |                       |                 |                          |        | +  |             |                          |                           |                |                         |                  |          |            |     |
| 14 4 1                           | H Stam                                                                                         | ndaten / Textvo       | rlagen / Kosten | stellen ) 0              | 1.2008 | Ż  | 2.2008 / 03 | 2008 / 04.200            | 8 / 05.2008 /             | 06.200         | 8/1                     | 1                |          | +          | C   |
| Bereit                           |                                                                                                |                       |                 |                          |        |    |             |                          |                           |                |                         | NF               |          |            | 11. |

Bei der Abrechnung Pfarrbüro muss zusätzlich auch das Feld Beleg Nr. (Belegfeld2) ausgefüllt werden. Dazu bitte über den kleinen Pfeil den gewünschten Text auswählen.

Für die anderen Abrechnungen kann in diesem Feld eine zusätzliche Information eingefügt werden, z.B. Sprachförderung, es ist aber nicht notwendig.

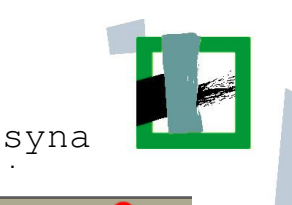

#### In Pfarrbüros muss dies auch bei Einnahmen gesetzt werden!

| Kass        | senerfassur      | ng für Office V.                  | .1.23                     |              |            |                                         |                              |                           |                |                                        | <b>?</b>                          |             |
|-------------|------------------|-----------------------------------|---------------------------|--------------|------------|-----------------------------------------|------------------------------|---------------------------|----------------|----------------------------------------|-----------------------------------|-------------|
| Akt         | ualisieren / Prú | ifen Dru                          | icken                     | Exportieren  |            | Einstell                                | ungen                        | Buchung(en) lö            | ischen         |                                        |                                   |             |
|             | E                | 3erater / Mandant<br>Monat / Jahr | 237264 / 92400<br>05/2008 | So<br>]<br>] | rtier<br>ł | t nach Spalte<br>(ontonummer<br>Währung | Belegdatum<br>1234567<br>EUR |                           | ۵              | Monatssaldo<br>nfangssaldo<br>Endsaldo | 79,75<br>0,00<br>79,75            | ]<br>]<br>] |
| Lfd.<br>Nr. | Status           | Einnahmen                         | Ausgaben                  | Bestand      | вι         | GegenKto                                | Rech.Nr.<br>(Belegfeld1)     | Beleg Nr.<br>(Belegfeld2) | Beleg<br>Datum | Skonto                                 | Text                              | USt<br>in % |
|             |                  | 100,00                            |                           |              |            | 5515200                                 | 05-1                         |                           | 01.05.         |                                        | Spenden für Bildung<br>und Erzieh |             |
|             |                  |                                   | 20,25                     |              |            |                                         | 05-2                         |                           | -              |                                        |                                   |             |
|             |                  |                                   |                           |              |            |                                         |                              | Allgemein <b>V</b><br>Bau |                |                                        |                                   |             |
|             |                  |                                   |                           |              |            |                                         |                              | Finanzen<br>Leitung       |                |                                        |                                   |             |
|             |                  |                                   |                           |              |            |                                         |                              | Liegenschaft              |                |                                        |                                   |             |
|             |                  |                                   |                           |              |            |                                         |                              | rersuildi                 |                |                                        |                                   |             |

#### 3.2. Kassenminus (Optional)

Die in diesem Kapitel beschriebene Funktion steht in manchen VWZ nicht zur Verfügung.

Durch hohe Ausgaben kann es theoretisch passieren, dass es zu einem negativen Kassenbestand kommt.

| 🔀 Mic       | rosoft Exc                 | el - Musterkasse #                       | Anleitung.xls                              |                              |               |       |                     |                          |                           |                |                         |                                   | _ 🗆 ×       |
|-------------|----------------------------|------------------------------------------|--------------------------------------------|------------------------------|---------------|-------|---------------------|--------------------------|---------------------------|----------------|-------------------------|-----------------------------------|-------------|
| ·B) [       | <u>)</u> atei <u>B</u> ear | beiten <u>A</u> nsicht (                 | <u>E</u> infügen <mark>Forma</mark> l      | E <u>x</u> tras              | Date <u>n</u> | E     | enster <u>?</u>     |                          |                           |                | Frag                    | e hier eingeben 🛛 🗸               | -8>         |
| 10          | 🗳 🔛 💪                      | 🛃 🗳   🖑 🛍                                | l 🔏 🗈 📇 ·                                  | 🛷 🔊 -                        | · (° ·        | 1     | έ 🔍 Σ               | - <u>A</u>   <u>Z</u>    | 💄 📣 100%                  | • 🕜            | Ŧ                       |                                   |             |
| Arial       |                            | • 8 • I                                  | <i>K</i> <u>U</u>  ≣                       |                              |               | %     | 000 € 5             | ,0 ,00   🚛 🕯             | =   🛄 🗸 🆄                 | • <u>A</u> •   |                         |                                   |             |
|             | F16                        | <ul> <li>✓ f<sub>×</sub> -29,</li> </ul> | 51                                         |                              |               |       |                     |                          |                           |                |                         |                                   |             |
| Kass        | enerfassi                  | ing für Office V.                        | 2.0                                        |                              |               |       |                     |                          |                           |                |                         |                                   |             |
| Aktu        | alisieren / P              | rüfen Drucker                            | n Exportie                                 | ren I                        | mportie       | ren   | Einst               | tellungen                | Buchung(en) lö            | schen          | Hilfe                   |                                   |             |
|             |                            |                                          |                                            |                              | Sortie        | ert n | iach Spalte         | Belegdatum               | _                         |                | Monatssaldo             | -29,51                            |             |
|             |                            | Berater / Mandant                        | 237264 / 70801                             |                              |               | Kor   | ntonummer           | 2280200                  |                           |                | Anfangssald             | 0,00                              |             |
|             |                            | Monat / Jahr                             | 01/2008                                    |                              |               | V     | vanrung             | EUR                      |                           |                | Endsaldo                | -29,51                            |             |
| Lfd.<br>Nr. | Status                     | Einnahmen                                | Ausgaben                                   | Bestand                      | B             | UG    | egenKto             | Rech.Nr.<br>(Belegfeld1) | Beleg Nr.<br>(Belegfeld2) | Beleg<br>Datum | Kostenstelle<br>(KOST1) | Text                              | USt<br>in % |
| 1           | Angelegt                   | 100,00                                   |                                            | 10                           | 00,00         |       | 2289000             | 01-1                     |                           | 02.01.         |                         | Kassenvorschuss                   |             |
| 2           | Angelegt                   |                                          | 24,24                                      | 7                            | 5,76          |       | 6630200             | 01-2                     |                           | 05.01.         | 21011199                | Getränke f.<br>Kinder/Lebensmitte |             |
| 3           | Geändert                   |                                          | 6,77                                       | 6                            | 8,99          |       | 7740000             | 01-3                     |                           | 09.01.         | 31011199                | Büromaterial                      |             |
| 4           | Angelegt                   |                                          | 98,50                                      | -2                           | 9,51          |       | 7740100             | 01-4                     |                           | 17.01.         | 31011199                | Porto                             |             |
|             |                            | Kasseperfa                               | sung - Validieru                           | ng Kontobl                   | att           |       |                     |                          |                           |                |                         | <b>X</b>                          |             |
|             |                            | KUSSIEHEHUS                              | sung fundiero                              | ng Koncobi                   |               |       |                     |                          |                           |                |                         |                                   |             |
|             |                            |                                          | ‡KB80004                                   |                              |               |       |                     |                          |                           | C              | Ok                      |                                   |             |
|             |                            | + ~ ₽                                    | Bei der Überprüfung<br>Eintragungsseite RO | ) der Buchun<br>)T markiert. | gssätze       | wur   | den Fehler <u>o</u> | jefunden. Die Fe         | hler sind in der          |                | Hilfe                   | ī — —                             |             |
|             |                            |                                          | Zeile 4: Negativer                         | Kassenbesta                  | nd (-29,!     | 51)   |                     |                          |                           |                |                         |                                   |             |
|             |                            |                                          |                                            |                              |               |       |                     |                          |                           |                |                         |                                   |             |
|             |                            |                                          |                                            |                              |               |       |                     |                          |                           |                |                         |                                   |             |
|             |                            |                                          |                                            |                              |               |       |                     |                          |                           |                |                         |                                   |             |
|             |                            |                                          | » Bereinigen Sie die                       | Fehler, Näh                  | ere Infoi     | rmati | ionen entnel        | hmen Sie bitte de        | er Hilfe.                 |                |                         |                                   |             |
|             |                            |                                          |                                            |                              |               | H     |                     |                          |                           |                |                         |                                   |             |
| 4 4         | ► ►I \_ Star               | mmdaten / Textvo                         | rlagen / Kostens                           | tellen $\lambda$ 01.         | 2008          | ( 02  | .2008 / 03          | .2008 / 04.200           | 8 / 05.2008 /             | 06.200         | 3∕ •                    |                                   |             |
| Bereit      |                            |                                          |                                            |                              |               |       |                     |                          |                           |                |                         | NF                                |             |

Dies passiert zum Beispiel wenn bei einem Einkauf das Geld aus privater Kasse vorgelegt wurde.

In diesem Fall muss dies in Form einer Quittung im System als **vorgel. Betrag** eingeben werden, damit die Kasse nicht negativ bleibt. Diese Quittung kann auch als einfache Text-Notiz abgegeben werden.

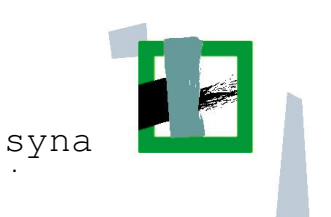

Beispiel-Quittung:

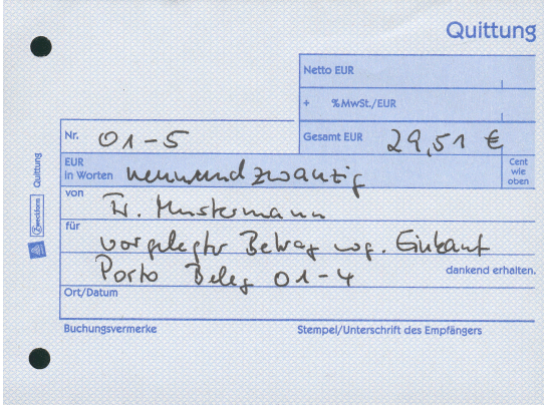

Sobald dann wieder Geld in der Kasse ist, muss dieser **vorgel. Betrag** wieder ausgebucht werden. Dazu ebenfalls eine Quittung oder eine kleine Notiz mit den restlichen Belegen abgeben und im Dokument einpflegen.

Beispiel-Quittung:

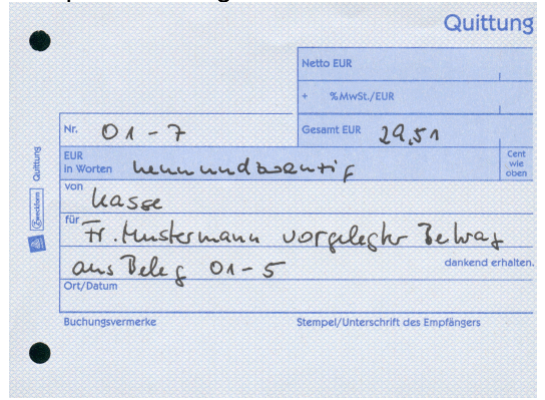

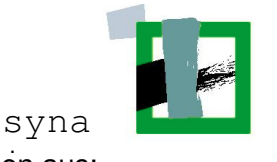

Die erforderlichen Einträge in der Kassenerfassung sehen dann folgendermaßen aus:

| 🔀 Mic       | rosoft Exc                 | el - Musterkasse A               | Anleitung.xls                   |                              |      |                   |                          |                           |                |                         |                                   | _ 🗆 ×       |
|-------------|----------------------------|----------------------------------|---------------------------------|------------------------------|------|-------------------|--------------------------|---------------------------|----------------|-------------------------|-----------------------------------|-------------|
| ः 📳 🛛       | <u>)</u> atei <u>B</u> ear | rbeiten <u>A</u> nsicht <u>I</u> | <u>E</u> infügen Forma <u>l</u> | <u>Ex</u> tras Date <u>r</u> | 1    | Eenster ?         |                          |                           |                | Frag                    | e hier eingeben                   | 8×          |
| 10          | 🗳 🛃 🗋                      | 🖪 🖪   🖑 🛍                        | 🖌 👗 🖻 👪 ·                       | 🛷   11) - (°1                | +    | Σ                 | · Z↓ Z↓                  | <u>i</u> 🦓 100%           | • 🔞            | ÷                       |                                   |             |
| Arial       |                            | • 8 • I                          | <i>K</i> <u>U</u>   <u></u>     | = = 🖬 🛒                      | %    | 6 000 € Š         | ,0 ,00   📻 🕯             | =   🔛 + 🖄                 | - <u>A</u> -   |                         |                                   |             |
|             | E45                        | ▼ fx                             |                                 |                              |      |                   |                          |                           |                |                         |                                   |             |
| Kass        | enerfassi                  | ung für Office V.                | 2.0                             |                              |      |                   |                          |                           |                |                         |                                   |             |
| Aktu        | ialisieren / P             | rüfen Drucker                    | n Exportie                      | ren Importi                  | ere  | n Eins            | tellungen                | Buchung(en) lö            | schen          | Hilfe                   |                                   |             |
|             |                            |                                  |                                 | Sor                          | tier | t nach Spalte     | Belegdatum               |                           |                | Monatssaldo             | 70,                               | ,49         |
|             |                            | Berater / Mandant                | 237264 / 70801                  |                              | ŀ    | (ontonummer       | 2280200                  |                           |                | Anfangssald             | . 0,                              | ,00         |
|             |                            | Monat / Jahr                     | 01/2008                         |                              | _    | Wahrung           | EUR                      |                           |                | Endsaldo                | 70,                               | ,49         |
| Lfd.<br>Nr. | Status                     | Einnahmen                        | Ausgaben                        | Bestand                      | эU   | GegenKto          | Rech.Nr.<br>(Belegfeld1) | Beleg Nr.<br>(Belegfeld2) | Beleg<br>Datum | Kostenstelle<br>(KOST1) | Text                              | USt<br>in % |
| 1           | Angelegt                   | 100,00                           |                                 | 100,00                       |      | 2289000           | 01-1                     |                           | 02.01.         |                         | Kassenvorschuss                   |             |
| 2           | Angelegt                   |                                  | 24.24                           | 75.76                        |      | 6630200           | 01-2                     |                           | 05.01.         | 21011199                | Getränke f.<br>Kinder/Lebensmitte |             |
| 3           | Geändert                   |                                  | 6,77                            | 68,99                        | T    | 7740000           | 01-3                     |                           | 09.01.         | 31011199                | Büromaterial                      |             |
| 4           | éngologi                   |                                  | 98.50                           | -29.51                       |      | 7740100           | 01_4                     |                           | 17.01          | 31011199                | Porto                             |             |
| 5           | Angelegt                   | 29,51                            |                                 | 0,00                         |      | 4487400           | 01-5                     |                           | 17.01.         |                         | vorgel.Betrag                     |             |
| 6           | éngologi                   | 100.00                           |                                 | 100.00                       |      | 2289000           | 01-6                     |                           | 20.01          |                         | Kassenvorschuss                   |             |
| 7           | Geändert                   |                                  | 29,51                           | 70,49                        |      | 4487400           | 01-7                     |                           | 20.01.         |                         | Entnahme                          |             |
|             |                            |                                  |                                 |                              |      |                   |                          |                           |                |                         |                                   |             |
|             |                            |                                  |                                 |                              | _    |                   |                          |                           |                |                         |                                   |             |
|             |                            |                                  |                                 |                              | _    |                   |                          |                           |                |                         |                                   |             |
|             |                            |                                  |                                 |                              | _    |                   |                          |                           |                |                         |                                   |             |
|             |                            |                                  |                                 |                              |      |                   |                          |                           |                |                         |                                   |             |
|             |                            |                                  |                                 |                              |      |                   |                          |                           |                |                         |                                   |             |
|             |                            |                                  |                                 |                              |      |                   |                          |                           |                |                         |                                   |             |
| 14 4 1      | ► ► Star                   | mmdaten / Textvo                 | rlagen / Kosten:                | stellen <b>\01.2008</b>      | L    | )<br>02.2008 / 03 | .2008 / 04.200           | 1<br>8 / 05.2008 /        | 06.200         | 8 / 1 4                 | 1                                 |             |
| Bereit      |                            |                                  |                                 |                              |      |                   |                          |                           |                |                         | NF                                |             |

Wichtig: Die Beträge sowie das Gegenkonto sind in beiden Fällen identisch. Als Text muss vorgel. Betrag/Entnahme ausgewählt werden. Danach bitte den Text von Hand anpassen je nachdem ob es ein vorgel. Betrag oder die Entnahme ist.

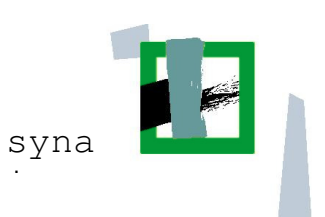

## 4. Mögliche Fehlermeldungen

#### 4.1. Nicht ausgefülltes Feld

Wenn ein erforderliches Feld nicht ausgefüllt wird, zeigt Excel dies an sobald auf **Aktualisieren** / **Prüfen** geklickt wird. Dies sieht dann zum Beispiel folgendermaßen aus:

| 🔛 Mie  | crosoft Ex               | cel - Musterkasse /              | Anleitung.xls                           |                          |       |                        |                    |                |              |                         |                                   | _ 🗆   | ×   |
|--------|--------------------------|----------------------------------|-----------------------------------------|--------------------------|-------|------------------------|--------------------|----------------|--------------|-------------------------|-----------------------------------|-------|-----|
| :1     | <u>D</u> atei <u>B</u> e | arbeiten <u>A</u> nsicht         | <u>E</u> infügen Forma                  | <u>Ex</u> tras Date      | 1     | Eenster ?              |                    |                |              | Frag                    | e hier eingeben                   | • _ B | ×   |
|        | 💕 🛃 🛛                    | 3 🗳 🛕 🖤 🛍                        | 🌡 👗 🖬 📇 ·                               | • 🍼   4) = (4            | +     | Σ 🧶 Σ                  | A ↓ Z ↓            | 🏨 🥠 100%       | • 🕜          | =                       |                                   |       |     |
| Arial  |                          | • 8 • ]                          | F K U   📰                               |                          | 9     | % 000 € 5              | ,0 ,00   🗐 š       | 🔛 🕶 🦄          | - <u>A</u> - |                         |                                   |       |     |
|        |                          | ▼ fx                             |                                         |                          |       |                        |                    |                |              |                         |                                   |       |     |
| Kas    | senerfas                 | sung für Office V.               | 2.0                                     |                          |       |                        |                    |                |              |                         |                                   |       | -   |
| Akt    | ualisieren /             | Prüfen Druckei                   | n Exportie                              | ren Import               | iere  | en Eins                | tellungen          | Buchung(en) lö | ischen       | Hilfe                   |                                   |       |     |
|        |                          |                                  |                                         | Sor                      | tier  | t nach Spalte          | Rechn. Nr.         | -              |              | Monatssaldo             | 68,                               | ,99   |     |
|        |                          | Berater / Mandant<br>Monet (Jehr | 237264 / 70801                          |                          | ł     | Kontonummer<br>Währung | 2280200<br>FUD     | 1              |              | Anfangssald<br>Endseldo | ,0<br>88                          | ,00   |     |
| Ltd    |                          | Worldt 7 Sarli                   | 01/2000                                 |                          |       | vaniung                | Peop Nr.           | Bolog Mr       | Bolog        | Kostapstella            | 00;                               | 1104  |     |
| Nr.    | Status                   | Einnahmen                        | Ausgaben                                | Bestand                  | BL    | J GegenKto             | (Belegfeld1)       | (Belegfeld2)   | Datum        | (KOST1)                 | Text                              | in %  |     |
|        | Angelegt                 | 100,00                           |                                         | 100,00                   |       | 2289000                | 01-1               |                | 02.01.       |                         | Kassenvorschuss                   |       |     |
|        | 2 Angelegt               |                                  | 24.24                                   | 75.76                    |       | 6630200                | 01-2               |                | 05.01.       | 21011199                | Getränke f.<br>Kinder/Lebensmitte |       |     |
| 3      | 3                        |                                  | 6,77                                    | 68,99                    | 1     | 7740000                | ĺ                  | į              | 09.01.       | 31011199                | Büromaterial                      |       |     |
|        |                          |                                  |                                         |                          | 1     |                        |                    | Î              |              |                         |                                   |       |     |
|        |                          | ×                                | u_!:.!:                                 |                          |       |                        |                    |                |              |                         |                                   |       |     |
|        |                          | kassenerrassung -                | Vallulerung Kon                         | UDIALL                   |       |                        |                    |                |              |                         |                                   |       |     |
|        |                          | #KB8000                          | 14                                      |                          |       |                        |                    |                | Ok           |                         |                                   |       |     |
|        |                          | Bei der Ü                        | berprüfung der Bud<br>asseite BOT marki | hungssätze wurder<br>ert | n Fe  | ehler gefunden         | . Die Fehler sind  | in der         | Hilf         | e                       |                                   |       |     |
|        |                          |                                  | Eina Einacha in da                      | Fold Poolon Mr. ist      |       | twordia (Drijf         | on Sie gaf Ibre    |                |              |                         |                                   |       |     |
|        |                          | Einstellu                        | ngen)                                   | s reiu neonn.mi. isi     | . 110 | wendig. (Fran          | en bie gyr. mie    |                |              |                         |                                   |       |     |
|        |                          |                                  |                                         |                          |       |                        |                    |                |              |                         |                                   |       |     |
|        |                          |                                  |                                         |                          |       |                        |                    |                |              |                         |                                   |       |     |
|        |                          | ,<br>» Bereini                   | gen Sie die Fehler.                     | Nähere Information       | ene   | entnehmen Sie          | e bitte der Hilfe. |                |              |                         |                                   |       |     |
|        | -                        |                                  |                                         |                          | T     |                        |                    |                |              |                         |                                   |       |     |
| 14 4   | ► N \ St                 | ammdaten / Textvo                | rlagen 🖌 Kosten:                        | stellen <b>\01.2008</b>  | A     | 02.2008 / 03           | .2008 / 04.200     | 8 / 05.2008 /  | (06.200      | 8 / 1 1                 | 1                                 |       |     |
| Bereit |                          |                                  |                                         |                          |       |                        |                    |                |              |                         | NF                                |       | 11. |

Es werden dabei automatisch das oder die Felder markiert, in denen der Fehler vorliegt.

Die Fehlermeldung beschreibt genau welches Feld den Fehler enthält. Im obigen Beispiel wurde das Feld **Rechn. Nr.** nicht ausgefüllt.

Sobald die Fehlermeldung mit OK bestätigt wird kann man den Fehler wie gewöhnlich korrigieren und dann das Arbeitsblatt nochmals aktualisieren.

#### 4.1.1. Einnahme oder Ausgabe

| #KB80004<br>Bei der Übe | mrüfung der Buchungssätze wurden Fehler gefunden. Die Fehler sind in der | Ok    |
|-------------------------|--------------------------------------------------------------------------|-------|
| Eintragungs             | seite RÖT markiert.                                                      | Hilfe |
| Zeile 3: Ge             | nau eines der Felder "Einnahmen" oder "Ausgaben" muss gefüllt sein       |       |
|                         |                                                                          |       |
|                         |                                                                          |       |

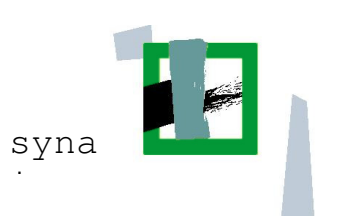

#### 4.1.2. Rechn. Nr.

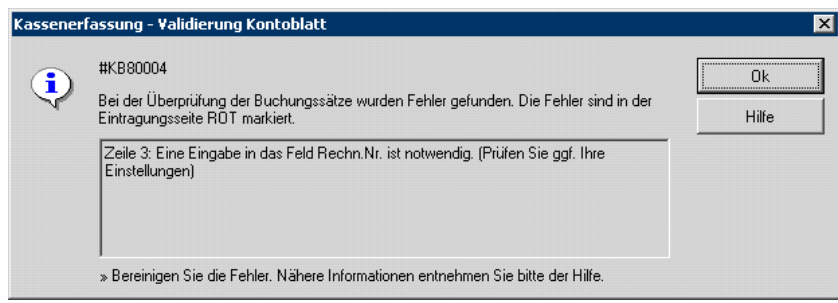

#### 4.1.3. Gegenkonto

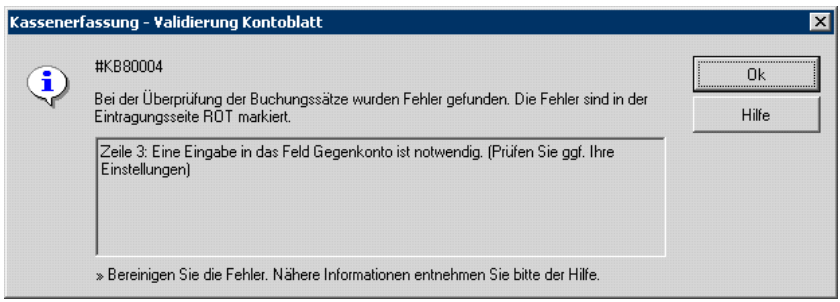

**Hinweis:** diese Fehlermeldung erscheint, wenn man nicht über "Text einfügen" die Konten ausgewählt hat.

#### 4.1.4. Mehrere Fehler gleichzeitig

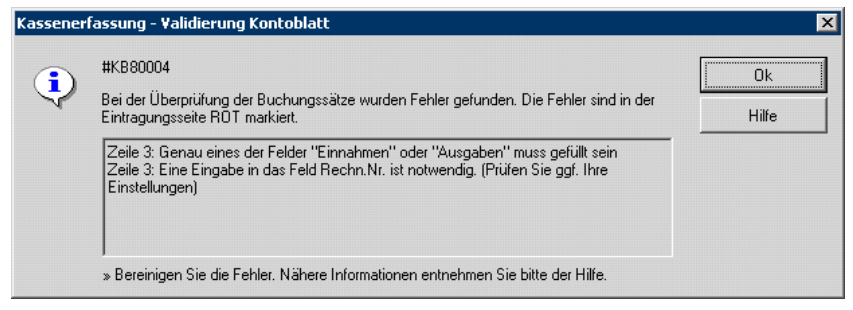

Wenn mehrer Fehler zum gleichen Zeitpunkt auftreten, werden diese in einer Dialogbox in mehreren Zeilen dargestellt.

#### 4.2. Textauswahl

#### 4.2.1. Die eingegebenen Daten sind mit dem Eingabefeld nicht verträglich!

Bei der Auswahl für das Feld **Text** kann es zu folgender Fehlermeldung kommen:

| Kassener   | fassung X                                                          |
|------------|--------------------------------------------------------------------|
| <b>(i)</b> | #KB80011                                                           |
| ~          | Die eingegebenen Daten sind mit dem Eingabefeld nicht verträglich! |
|            | » Für dieses Eingabefeld sind maximal 30 Zeichen zulässig.         |
|            | ()                                                                 |

Dies bedeutet, dass der hinterlegte Text zu lang ist. Dies dürfte eigentlich nicht passieren, kann aber leider vorkommen. Es hat allerdings keine negativen Auswirkungen auf die Funktion der Kassenerfassung, das Textfeld wird von Excel automatisch verkürzt.

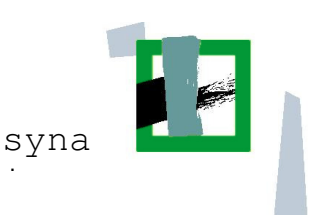

## 5. Kassenerfassung exportieren und versenden

#### 5.1. Kassenerfassung exportieren

Wenn alle Buchungen eingepflegt wurden muss die Kassenerfassung exportiert und an den zuständigen Sachbearbeiter versendet werden.

Dazu auf den Schaltknopf Exportieren... klicken.

#### Es erscheint folgende Dialogbox:

| Kassenerfassung - Export                                                                                                    | ×            |
|----------------------------------------------------------------------------------------------------|--------------|
| Export der selektierten Buchungssätze des Kontoblatts "01.2008"<br>Exportformat                                                      | Ok           |
| DATEV Vorlauf (Postversandformat EV)     C Kassenerfassung (ASCII)                                                                   | Abbrechen    |
| Ordnungsbegriff                                                                                                    | Hilfe        |
| Beraternummer: 237264 Mandantennummer: 70801                                                                                         | Verlauf      |
| Kontoinformationen<br>Sachkontenlänge: 7<br>Verrechnungskonto für alle Buchungssätze ohne Gegenkonto verwenden<br>Verrechnungskonto: |              |
| C:\Dokumente und Einstellungen\christian.linden\Eigene Dateien                                                                       |              |
| Protokolidatei anlegen                                                                                                    |              |
|                                                                                                    | Erweitert >> |

Wichtig: Als Exportformat muss DATEV Vorlauf (Postversandformat EV) ausgewählt werden!

Über den markierten Knopf lässt sich ein Zielordner auswählen, in welchem der Export gespeichert wird. Bitte wählen Sie einen beliebigen Ort an dem Sie die generierten Dateien später wiederfinden.

Sobald alles korrekt eingestellt ist, kann die Kassenerfassung mit **OK** exportiert werden. Nach erfolgreichem Export erscheint eine Meldung wie die folgende:

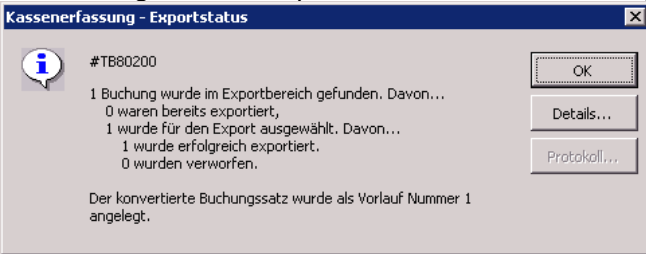

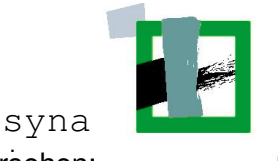

Außerdem sind die exportierten Buchungen nun mit dem Status **Exportiert** versehen:

| 🔀 Microsoft Excel - Kassentool Kiga für 2008.xls |                                           |                  |                                               |                   | ĺ                    | - 🗆 🗙      |
|--------------------------------------------------|-------------------------------------------|------------------|-----------------------------------------------|-------------------|----------------------|------------|
| 🔁 Datei Bearbeiten Ansicht Einfügen Form         | na <u>t</u> E <u>x</u> tras Date <u>n</u> | <u>Eenster</u> ? |                                               | Fra               | ge hier eingeben 🔹   | _ 8 ×      |
| i 🗅 💕 🖬 💪 i 🎒 🕰 i 🖑 🛍 🕻                          | - 🛷   H) = (H                             | -   💽 🧶 Σ        | - A Z Z Z I I 🛄 🦓 10                          | 0% 🝷 🕜 💂          |                      |            |
| Arial • 6 • F K U                                |                                           | % 000 € 1        | 50 300   🗐 🗐 -                                | 👌 - A -           |                      |            |
| C13 🔹 🏞 Exportiert                               |                                           |                  |                                               |                   |                      |            |
| Kassenerfassung für Office V.1.23                |                                           |                  |                                               |                   | 8                    | <b>_</b>   |
| Aktualisieren / Prüfen Drucken                   | Exportieren                               | Einstell         | ungen Buchung(                                | en) löschen       |                      |            |
|                                                  | Sortie                                    | ert nach Spalte  | Belegdatum                                    | Monatssaldo       | 75,76                |            |
| Berater / Mandant 237264 / 7080                  | 1                                         | Kontonummer      | 1234567                                       | Anfangssaldo      | 0,00                 |            |
| Monat / Jahr 01/200                              | B                                         | Währung          | EUR                                           | Endsaldo          | 75,76                |            |
| Lfd.<br>Nr. Status Finnahmen Ausgaben            | Bestand B                                 | U GegenKto       | Rech.Nr. Beleg Nr.<br>(Belegfeld1) (Belegfeld | Beleg<br>2) Datum | Text in              | St 1<br>1% |
| Exportient 100,00                                | 100,00                                    | 2289000          | 01-1                                          | 02.01.            | Kassenvorschuss      |            |
| 2 Exportient 24,2                                | 4 75,76                                   | 6630200          | 01-2                                          | 05.01.            | Ausgaben Mittagessen |            |
|                                                  |                                           |                  |                                               |                   |                      |            |
|                                                  |                                           |                  |                                               |                   |                      |            |
|                                                  |                                           |                  |                                               |                   |                      |            |
|                                                  |                                           |                  |                                               |                   |                      |            |
|                                                  |                                           |                  |                                               |                   |                      |            |
| I + N Stammdaten / Textvorlagen 01.20            | 08 / 02.2008 / 03.2                       | 2008 / 04.2008   | / 05.2008 / 06.2008 / 1                       | 17,2008 / 08,20 4 | <u> </u>             |            |
| Bereit                                           | / / 0012                                  |                  | χ                                             |                   | NF                   |            |

#### 5.2. Export versenden

Die generierten Dateien (EV01 und ED00001, ED00002, etc.) müssen nun per E-Mail an den zuständigen Sachbearbeiter versendet werden.

Hierzu in Notes eine neue Email an **kassenabrechnungen.vwz-viersen@bistum**aachen.de schreiben und mit der Büroklammer die Dateien einfügen:

| 💮 Neu         | Jes Memo - IBM Lotus Notes                                                                        |                                                                |
|---------------|---------------------------------------------------------------------------------------------------|----------------------------------------------------------------|
| <u>D</u> atei | <u>B</u> earbeiten <u>A</u> nsicht <u>E</u> rstellen A <u>k</u> tionen <u>T</u> ext <u>H</u> ilfe |                                                                |
| ] 🔿 🛛         | 🖫 🗁 🔻 📝 🖙 🚑 🎘 🔛 🛛 🦧 🛍 📋 🖏 📋 Vorgabe Sans Serif                                                    | ▼ 10_ ▼ F K 🗲 📲 📰 🗍 🖓 ▼ 🖓 🖓 🔍 ▼ 🗍 💭 👔                          |
| Vorg          | abe Sans Serif 💌 10 💌 F 🔣 🏂 🗮 🗮 🗮 🖛 🖬                                                             | 🦺 🎟 🖉 🔁 🏘 🖤 🔝                                                  |
|               | 🛃 synaix Datenbankbibliothek 🛛 🚫 Christian Linden - Eingang 🗙 🕅 Ne                                | ues Memo X                                                     |
|               | Senden Senden und ablegen Als Entwurf speichern Adres                                             | se) Zustelloptionen) Kopieren in 🔹 Werkzeuge 👻 Telefonnoti 🕇 📚 |
| 1             | An An                                                                                             | sachbearbeiter                                                 |
|               | 25.02.2008 10:14 Kopie                                                                            |                                                                |
|               | Blindkopie                                                                                        |                                                                |
|               | Thema                                                                                             | Kassenerfassung Januar 2008                                    |
| 1             |                                                                                                   |                                                                |
| $\mathbf{Q}$  | _                                                                                                 |                                                                |
|               |                                                                                                   |                                                                |
|               |                                                                                                   |                                                                |
|               |                                                                                                   |                                                                |
| 1             |                                                                                                   |                                                                |
| 1             |                                                                                                   |                                                                |
| ÷↓            | Texto                                                                                             | ler Nachricht                                                  |
|               | (Ohne Sprachangabe ▲)                                                                             | ▲ 💷 ▲ 🔏 ▲ 😫 Ich bin anwes ▲ Cl 🔹 ▲ 🏹 🍫 ▲                       |

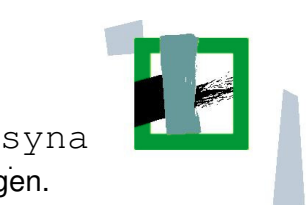

Nun die beiden beim Export erzeugten Dateien auswählen und mit OK bestätigen.

| Anhänge ers         | tellen           |       | ? ×               |
|---------------------|------------------|-------|-------------------|
| <u>S</u> uchen in:  | C Export         | - 🗢 主 | -111 *            |
| ED00001             |                  |       |                   |
| EV01                |                  |       |                   |
|                     |                  |       |                   |
|                     |                  |       |                   |
|                     |                  |       |                   |
| Datei <u>n</u> ame: | "ED00001" "EV01" |       | <u>E</u> rstellen |
|                     |                  |       | Abbrechen         |
|                     |                  |       | <u>H</u> ilfe     |
|                     |                  |       |                   |
|                     |                  |       | ✓ Komprimie //    |

Die Dateien sind damit an die E-Mail angehängt und die E-Mail kann versendet werden.

#### 5.3. Kasse ausdrucken und incl. Belege an VWZ versenden

Zusätzlich zum elektronischen Export muss die Kasse auch noch ausgedruckt und inklusive der Belege an das VWZ gesendet werden.

Dazu einfach den Schaltknopf Drucken verwenden.

Der ausgedruckte Kassenbericht muss vom Kassenführer/in (für die Richtigkeit der Kasse) und anschließend vom Beauftragten gegengezeichnet werden (sachlich und rechnerisch richtig). Es ist dadurch nicht mehr notwendig, dass jeder einzelne Beleg unterschrieben werden muss. Soll zusätzlich Geld an ein bestimmtes Konto erstattet werden, muss eine entsprechende Zahlungseinweisung auf den Ausdruck mit der Bankverbindung des Erstattungskontos.

### 6. Mögliche Fehlermeldung beim Export

Wenn versucht wird ein Arbeitsblatt zu exportieren auf dem bereits alles exportiert wurde, erscheint folgende Fehlermeldung:

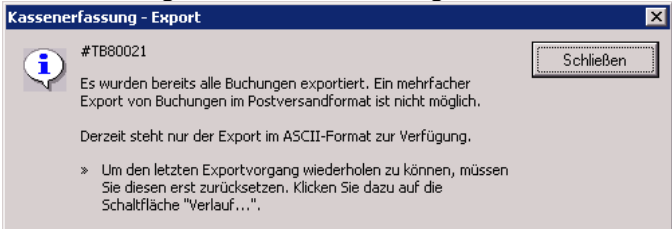

In diesem Fall ist ein Export nur als ASCII Datei möglich. Diese kann aber nicht weiter versandt werden.

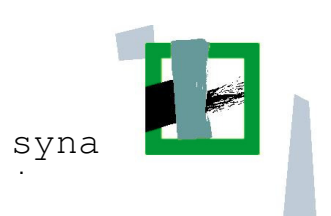

# 7. Besondere Hinweise VWZ Viersen

#### 7.1. Zusendung der Kassenabrechnungen

#### 7.1.1. Zusendung der Exportdateien

Die Zusendung der Exportdateien erfolgt per E-Mail an das Postfach kassenabrechnungen.vwz-viersen@bistum-aachen.de

Bitte beachten Sie, dass sie sowohl die Datei EV01, als auch alle vorhandenen Dateien ED00001, ED00002, ... per E-Mail versenden.

Wenn die Daten ohne Probleme von uns eingelesen werden konnten, erhalten Sie eine entsprechende Rückmeldung von uns und können dann die Export-Dateien löschen (sofern Sie nicht mittlerweile weitere Monate exportiert haben). So wird sichergestellt, dass sie stets alle aktuellen Dateien verschicken können.

#### 7.1.2. Zusendung der Ausdrucke und Belege

Es ist notwendig, dass der Ausdruck des jeweiligen Monates der Kassenabrechnung zweifach unterzeichnet wird:

1. Unterschrift "für die Richtigkeit der Kasse" – hier muss derjenige unterschreiben, der die Abrechnung erstellt hat.

2. Unterschrift "sachlich und rechnerisch geprüft" – hier unterschreibt die/der Beauftragte.

Sollten die Barauslagen erstattet werden, so ist es notwendig, dass auf dem Ausdruck zusätzlich die Bankverbindung zusammen mit dem Text "zur Zahlung angewiesen" notiert wird.

#### 7.2. Belege aus den Vormonaten

In jedem Tabellenblatt (= Abrechnungsmonat) können nur Belege mit einem rückwirkenden Datum von bis zu einem Monat eingegeben werden. Sollten ältere Quittungen auftauchen, dann sind diese bitte dem jeweiligen Tabellenblatt zuzuordnen. Dieses ist dann zusätzlich zu exportieren und die jeweilige Exportdatei muss ebenfalls per E-Mail versandt werden.

#### 7.3. Buchen von Erstattungen

Damit der Saldo der Kassenabrechnung in der Excel-Tabelle mit dem tatsächlichen Saldo der Barkasse übereinstimmt, ist es notwendig, die Erstattung der Barauslagen ebenfalls zu buchen. Die jeweilige Buchung dazu erfolgt über das Konto "Geldtransfer, Einlagen, Erstattungen" (bitte den jeweiligen Text in der letzten Spalte auswählen).

Beispiel: Höhe der Barauslagen im August: 123,45 €

Abrechnungen eingereicht am 04.09.2008, Erstattung erfolgt am 08.09.2008 Buchung (im Tabellenblatt für September):

Einnahme 123,45 € // BelegNr. (chronologisch) // Beleg-Datum // Text einfügen (Geldtransfer Einlagen Erstattu)

Anschließend den Text manuell abändern in "Erstattung Barauslagen August".

#### 7.4. Änderung der Buchungstexte, insbesondere bei "sonst. Bedarf (Material)"

Es ist sinnvoll, die Buchungstexte (letzte Spalte) nach der Auswahl über "Text einfügen" manuell abzuändern. Dies ist insbesondere bei "sonst. Bedarf (Material)" sinnvoll, damit sich auch später noch nachvollziehen lässt, was sich hinter der Buchung verbirgt.

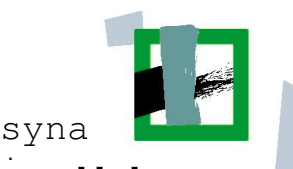

# 7.5. Buchen von Nebenkassen, für Einrichtungen (TfK & KOT), die sowohl eine Barkasse, als auch ein Girokonto abrechnen

#### 7.5.1. Geldtransfervorgänge

Bei Geldtransfervorgängen ist es notwendig, den Vorgang in beide Tabellen (einmal in der Tabelle für das Girokonto und einmal in der für die Barauslagen) einzutragen.

Beispiel: Barauszahlung vom Konto in Höhe von 100,00 €

Eintragung in der Tabelle für das Girokonto:

Ausgabe 100,00 € // BelegNr. (chronologisch) // Beleg-Datum // Text einfügen (Geldtransfer Einlagen Erstattu)

Dann manuell den Text ändern in "Barauszahlung".

Für das Girokonto gelten die Kontoauszüge als Beleg.

Eintragung in der Tabelle für die Barauslagen:

Einnahme 100,00 € // BelegNr. (chronologisch) // Beleg-Datum // Text einfügen (Geldtransfer Einlagen Erstattu)

Dann manuell den Text ändern in "Barauszahlung".

In der Barkasse ist dann im Normalfall kein Beleg vorhanden. Es reicht aus, wenn Sie dann einen handschriftlichen Zettel mit der entsprechenden (von Ihnen vergebenen BelegNr.) mit abheften.

#### 7.5.2. Vergabe von Belegnummer für das Girokonto

Die Vergabe von BelegNr. Für das Girokonto erfolgt chronologisch für jeden Eintrag auf dem Kontoauszug.

#### 7.5.3. vom Girokonto bezahlte Rechnungen

Bei Rechnungen und ähnlichen Dingen, die vom Girokonto bezahlt wurden, bitte die entsprechende Rechnung hinter den Kontoauszug mit der Zahlung heften. Mit der Kassenabrechnung sind dann sowohl die Kontoauszüge, als auch die Rechnungen einzureichen.

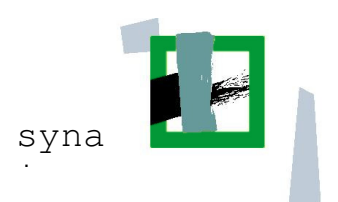

# 8. Anhang: Belege

| 01-2                                                             |                                                                                                    |
|------------------------------------------------------------------|----------------------------------------------------------------------------------------------------|
| ALDI<br>52068 Aachen-Forst                                       | and a strength of the second second s |
| Freunder Weg 23                                                  | 2                                                                                                    |
| EUR                                                              | 01- J                                                                                                    |
| 8 x 0,45                                                         |                                                                                                    |
| Elstee Pfirsich/Zitrone 3,60 I<br>Toilettenoapier 3-lagin 2,55 I |                                                                                                    |
| Lasagne Bolognese 2,99 /                                         | ALDI                                                                                                    |
| Sahnepudding 200g 0,29 /                                         | SCHILLERSTRASSE 20                                                                                                    |
| Sahnepudding 200g 0.29                                           | 52064 AACHEN                                                                                                    |
| Salz-/Sesamstangen 0,35 /                                        | EUR                                                                                                    |
| Salami ummantelt 0.99 /                                          | A Briefumschläge C6 0.90 B                                                                                                    |
| Salami ummantelt 0,99 /                                          | Briefumschläge C6 0,89 B                                                                                                    |
| Eier bunt 1,39 /<br>Pasta Spezialitäten 1,79 /                   | Summer                                                                                                    |
| Stapelchips 1,09 /                                               | 3 Artikel                                                                                                    |
| Schweine Cordon Bleu 4,59 /                                      | Bar EUR 8,77                                                                                                    |
| Davernschnitten 0,557                                            | Nettobetrag MuSt B 5 co                                                                                                    |
| Summe 24,24                                                      | MW-Steuer 19,0% 1,08                                                                                                    |
| Bar FUR 24.24                                                    | *3208 007/003/004/111 09.01.08 19:13 A-00                                                                                                    |
|                                                                  | Unsere Öffnungszeiten                                                                                                    |
| Nettobetrag MwSt A 16,91                                         | Mo - Sa: 8:00 - 20:00 Uhr                                                                                                    |
| Nettobetrag MwSt B 5,17                                          | UStID-Nr. DF 120353837                                                                                                    |
| MM-Steuer 19,0% 0,98                                             | VIELEN DANK                                                                                                    |
| *9094 007/014/001/102 05:01:08 18:04 A-00                        | FÜR IHREN EINKAUF                                                                                                    |
| Unsere Öffnungszeiten<br>Mo – Sa: 8:00 – 20:00 Uhr               |                                                                                                    |
| UStID-Nr. DE 120 35 36 37                                        | 01 - 4                                                                                                    |
| VIELEN DANK                                                      |                                                                                                    |
| FOR THREN ETHRAUP                                                | 1.10                                                                                                    |
|                                                                  | Deutsche Post AG                                                                                                    |
|                                                                  | 82013728 17.01.08                                                                                                    |
|                                                                  |                                                                                                    |
|                                                                  | 5175<br>BMz_Cebinde 10 x 145 ct                                                                                                    |
|                                                                  | 3 Stück x 14,50 EUR                                                                                                    |
|                                                                  | *43,50 EUR A,1                                                                                                    |
|                                                                  | PWz-Gebinde 100 x 55 ct                                                                                                    |
|                                                                  | *55,00 EUR A,1                                                                                                    |
|                                                                  | Bruttoumsatz *98,50 EUR                                                                                                    |
|                                                                  | mehrwertsteuerbefreit A                                                                                                    |
|                                                                  | Nettoumsatz A *95,50 EUR                                                                                                    |
|                                                                  | in wanen und für Wechnung:<br>1 Deutsche Post AG                                                                                                    |
|                                                                  | Steuernummer der Deutschen Post AG:<br>5205/5777/1510                                                                                                    |
|                                                                  | Vielen Dank für Ihren Besuch.<br>Ihre Deutsche Post AG                                                                                                    |
|                                                                  | w w w                                                                                                    |
|                                                                  | ~ ~ ~                                                                                                    |